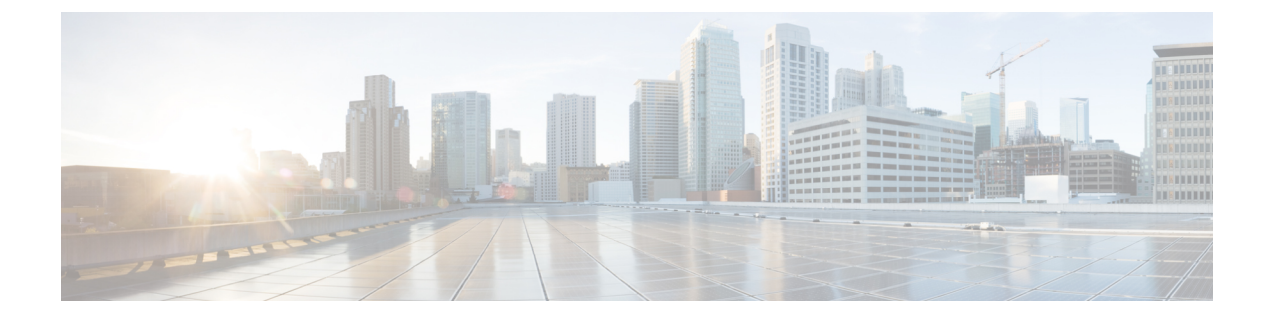

# ネットワークの検出と対応の設定

- ・ネットワークの検出と対応の前提条件(1ページ)
- ・ネットワークの検出と対応の制約事項(1ページ)
- ネットワークの検出と対応について (2ページ)
- ・ネットワークの検出と対応の設定方法 (2ページ)
- ・ネットワークの検出と対応の設定の確認 (11ページ)
- •ネットワークの検出と対応の設定例(12ページ)
- ・ネットワークの検出と対応の機能履歴 (15ページ)

# ネットワークの検出と対応の前提条件

- ネットワーク内のすべてのデバイスは、Stealthwatch Cloud ポータルに到達可能である必要 があります。また、すべての暗号化トラフィックは、HTTPS(TCPポート443)を使用し て Stealthwatch Cloud ポータルに到達する必要があります。
- Stealthwatch Cloud ポータルによって提供される証明書を検証するには、該当するルート認 証局(CA)をデバイスで設定する必要があります。
- ・データの損失を避けるため、十分な帯域幅があることを確認してください。

# ネットワークの検出と対応の制約事項

- Cisco Encrypted Traffic Analytics は、Stealthwatch Cloud ポータルではサポートされていません。
- •HTTP プロキシはサポートされていません。
- Stealthwatch Cloud ポータルは、プライマリ DNS サーバーのみを使用します。プライマリ DNS サーバーに障害が発生すると、エラーが表示されます。
- デバイスで設定されている DNS サーバーが Stealthwatch Cloud モニターの URL を解決で きない場合、Stealthwatch Cloud センサーが Stealthwatch Cloud ポータルに登録されていて も、ファイルのアップロードは失敗します。

## ネットワークの検出と対応について

Cisco Secure Network Analytics(Stealthwatch Cloud とも呼ばれる)は、エンタープライズテレメ トリを使用して脅威を検出し、ネットワークセグメンテーションとともに脅威への迅速な対応 を提供するネットワーク検出および対応ソリューションです。Cisco Secure Network Analytics を使用すると、ネットワーク管理者は、ネットワークにログインしているすべてのユーザーを 追跡し、そのアクティビティを監視することもできます。

Cisco Catalyst スイッチのネットワーク検出および対応ソリューションの一部として、分析に使用されるエンタープライズテレメトリは、Flexible NetFlow フローです。

デバイスで Stealthwatch Cloud プロパティを設定する必要があります。次に、Stealthwatch Cloud ポータルのフローレコードとフローエクスポータを作成する必要があります。

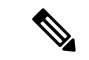

<sup>(</sup>注)

フローレコードでは、必須の5タプルフィールド(プロトコル、送信元アドレス、送信元ポート、宛先アドレス、および宛先ポート)が、フローの開始、フローの終了、パケット数、 Stealthwatch Cloud ポータルにアップロードされるレコードのバイト数とともに設定されている ことが必要です。

フローモニターに対してフローレコードおよびフローエクスポータを設定します。設定後にフ ローモニターから生成されたすべてのフローは、カスタム形式に変換され、Stealthwatch Cloud ポータルにアップロードされます。

## ネットワークの検出と対応の設定方法

次のセクションでは、ネットワークの検出と対応の設定に関する情報を示します。

### 登録に向けた証明書の設定

登録に向けて証明書を設定するには、次の手順を実行します。

|       | コマンドまたはアクション                                                         | 目的                              |
|-------|----------------------------------------------------------------------|---------------------------------|
| ステップ1 | enable                                                               | 特権 EXEC モードを有効にします。             |
|       | 例:<br>Device> <b>enable</b>                                          | プロンプトが表示されたらパスワードを<br>入力します。    |
| ステップ2 | <b>configure terminal</b><br>例:<br>Device# <b>configure terminal</b> | グローバル コンフィギュレーション<br>モードを開始します。 |

I

|               | コマンドまたはアクション                                                                                                    | 目的                                                                                                    |
|---------------|----------------------------------------------------------------------------------------------------|----------------------------------------------------------------------------------------------------|
| ステップ3         | crypto pki trustpoint name<br>例:<br>Device(config)# crypto pki trustpoint<br>stealthwatch1                                                                                                    | トラストポイントおよび設定された名前<br>を宣言して、CAトラストポイントコン<br>フィギュレーション モードを開始しま<br>す。                                                                                                    |
| ステップ4         | revocation-check method1 [method2<br>method3]<br>何:<br>Device(ca-trustpoint)# revocation-check<br>none                                                                                                    | 証明書の失効ステータスをチェックしま<br>す。<br><b>none</b> :証明書のチェックは無視されま<br>す。                                                                                                    |
| ステップ5         | enrollment mode<br>例:<br>Device(ca-trustpoint)# enrollment<br>terminal                                                                                                    | 証明書の登録モードとして端末を指定し<br>ます。                                                                                                    |
| ステップ6         | exit<br>例:<br>Device(ca-trustpoint)# exit                                                                                                    | CA トラストポイントコンフィギュレー<br>ション モードを終了し、グローバル コ<br>ンフィギュレーション モードに戻りま<br>す。                                                                                                    |
| ステップ <b>7</b> | <pre>crypto pki authenticate name<br/>例:<br/>Device(config)# crypto pki authenticate<br/>stealthwatch1<br/>Enter the base 64 encoded CA<br/>certificate.<br/>End with a blank line or the word<br/>"quit" on a line by itself</pre> | トラストポイント名を認証して、CAト<br>ラストポイント コンフィギュレーショ<br>ンモードを開始します。<br>プロンプトが表示されたら、<br>https://www.amazontrust.com/repository/<br>SFC2CA-SFSRootCAG2.pemからStarfield<br>Services ルート証明書をコピーして貼り<br>付けます。<br>システムは、次のステートメントととも<br>にプロンプトを表示します。<br>% Do you accept this certificate?<br>[yes/no]:<br>確認するには、yes と入力します。 |
| ステップ          | exit<br>例:<br>Device(config)# exit                                                                                                    | 特権 EXEC モードに戻ります。                                                                                                    |
| ステップ9         | show pki trustpoints name<br>例:<br>Device# show crypto pki trustpoints<br>stealthwatch1                                                                                                    | (オプション)設定したトラストポイン<br>トに関する情報を表示します。                                                                                                    |

## ファイルアップロードに向けた証明書の設定

ファイルアップロードに向けて証明書を設定するには、次の手順を実行します。

#### 始める前に

Baltimore CyberTrust ルート証明書をダウンロードします。

- 1. Web ブラウザで https://www.digicert.com/kb/digicert-root-certificates.htm を開きます。
- 2. [Baltimore CyberTrust Root] で、[Download PEM] をクリックします。
- 3. 場所を選択して、BaltimoreCyberTrustRoot.crt.pem ファイルを保存します。

|               | コマンドまたはアクション                                                       | 目的                        |
|---------------|--------------------------------------------------------------------|---------------------------|
| ステップ1         | enable                                                             | 特権 EXEC モードを有効にします。       |
|               | 例:                                                                 | プロンプトが表示されたらパスワードを        |
|               | Device> enable                                                     | 入力します。                    |
| ステップ <b>2</b> | configure terminal                                                 | グローバル コンフィギュレーション         |
|               | 例:                                                                 | モードを開始します。                |
|               | Device# configure terminal                                         |                           |
| ステップ3         | crypto pki trustpoint name                                         | トラストポイントおよび設定された名前        |
|               | 例:                                                                 | を宣言して、CAトラストポイントコン        |
|               | <pre>Device(config)# crypto pki trustpoint     stealthwatch2</pre> | フィキュレーションモードを開始します。       |
| ステップ4         | <b>revocation-check</b> <i>method1</i> [ <i>method2 method3</i> ]  | 証明書の失効ステータスをチェックしま<br>す。  |
|               | 例:                                                                 | none:証明書のチェックは無視されま       |
|               | <pre>Device(ca-trustpoint)# revocation-check     none</pre>        | す。                        |
| ステップ5         | enrollment terminal                                                | 証明書の登録モードとして terminal を   |
|               | 例:                                                                 | 指定します。                    |
|               | Device(ca-trustpoint)# enrollment<br>terminal                      |                           |
| ステップ6         | exit                                                               | CAトラストポイントコンフィギュレー        |
|               | 例:                                                                 | ションモードを終了し、グローバルコ         |
|               | Device(ca-trustpoint)# <b>exit</b>                                 | ンフィキュレーション モードに戻りま<br> す。 |

|       | コマンドまたはアクション                                                                                                    | 目的                                                                                                    |
|-------|----------------------------------------------------------------------------------------------------|----------------------------------------------------------------------------------------------------|
| ステップ1 | <pre>crypto pki authenticate name 例: Device(config)# crypto pki authenticate stealthwatch2 Enter the base 64 encoded CA certificate. End with a blank line or the word "quit" on a line by itself</pre> | トラストポイント名を認証して、CAト<br>ラストポイント コンフィギュレーショ<br>ンモードを開始します。<br>プロンプトが表示されたら、<br>BaltimoreCyberTrustRoot.crt.pem ファイル<br>からテキストをコピーして貼り付けま<br>す。<br>システムは、次のステートメントととも<br>にプロンプトを表示します。<br>% Do you accept this certificate?<br>[yes/no]:<br>確認のために yes を入力します。 |
| ステップ8 | exit<br>例:<br>Device(config)# exit                                                                                                    | 特権 EXEC モードに戻ります。                                                                                                    |
| ステップ9 | show pki trustpoints name<br>例:<br>Device# show crypto pki trustpoints<br>stealthwatch2                                                                                                    | (オプション)設定したトラストポイン<br>トに関する情報を表示します。                                                                                                    |

## デバイスでの Stealthwatch Cloud の設定

デバイスで Stealthwatch Cloud を設定するには、次の手順を実行します。

### 始める前に

Stealthwatch Cloud ポータルからサービスキーを表示するには、次の手順を実行します。

- 1. ブラウザから Stealthwatch Cloud ポータルを開きます。
- 2. [Dashboard] ビューで、ウィンドウの右隅にあるクラウドアイコンをクリックし、[Sensors] を選択します。
- 3. ウィンドウの下部に移動して、サービスキーを見つけます。

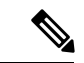

(注) SCAクラウドセンサーには、地域に基づいてさまざまなURLが含まれています。地域サーバーと、そのサーバーの証明書に署名したルートCAを見つけて、それをトラストポイントとしてスイッチに追加します。

| I Sensor Li                      | st Public IP                                                 |                                                             |                                                   |
|----------------------------------|--------------------------------------------------------------|-------------------------------------------------------------|---------------------------------------------------|
| You can monito<br>AWS Integratio | or traffic in public cloud environments by fo<br>in          | llowing the instructions on the relevant integrations page: |                                                   |
| Azure Integratio                 | n<br>on                                                      |                                                             |                                                   |
| •                                | cisco-Cat9k                                                  | cisco-sensor101                                             | test-sensor                                       |
| Heartb                           | eat                                                          | No Heartbeat                                                | No Heartbeat                                      |
| Last Heartbea                    | at: Feb. 10, 2021, 9:54 a.m. Timestamp:                      | Last Heartbeat: Unknown Timestamp: Unknown                  | Last Heartbeat: Unknown Timestamp: Unknown        |
|                                  |                                                              | No Data                                                     | No Data                                           |
| Receiv                           | ring Data                                                    | Last Flow Record: Unknown Active Data Types: None           | Last Flow Record: Unknown Active Data Types: None |
| Last Flow Rec<br>Types: Cisco    | cord: Feb. 10, 2021, 9:50 a.m. Active Data<br>IOS-XE NetFlow |                                                             |                                                   |

|       | コマンドまたはアクション                                                                                  | 目的                                                   |
|-------|-----------------------------------------------------------------------------------------------|------------------------------------------------------|
| ステップ1 | enable                                                                                        | 特権 EXEC モードを有効にします。                                  |
|       | 例:                                                                                            | プロンプトが表示されたらパスワードを                                   |
|       | Device> <b>enable</b>                                                                         | 入力します。                                               |
| ステップ2 | configure terminal                                                                            | グローバル コンフィギュレーション                                    |
|       | 例:                                                                                            | モードを開始します。                                           |
|       | Device# configure terminal                                                                    |                                                      |
| ステップ3 | stealthwatch-cloud-monitor                                                                    | Stealthwatch Cloud モニターを設定し、                         |
|       | 例:                                                                                            | stealthwatch-cloud-monitor コンフィギュ                    |
|       | <pre>Device(config)# stealthwatch-cloud-monitor</pre>                                         |                                                      |
| ステップ4 | service-key SwC-service-key                                                                   | Stealthwatch Cloud サービスキーを設定                         |
|       | 例:                                                                                            | します。                                                 |
|       | Device (config-stealthwatch-cloud-monitor) #                                                  |                                                      |
|       | xxxxxxxxxxxxxxxxxxxxxxxxxxx                                                                   |                                                      |
| ステップ5 | sensor-name SwC-sensor-name                                                                   | (オプション)Stealthwatch Cloud 登録                         |
|       | 例:                                                                                            | に使用するセンサー名を設定します。デ                                   |
|       | Device(config-stealthwatch-cloud-monitor)#<br>sensor-name mysensor                            | フォルトでは、デハイスのシリアル番号がセンサー名として使用されます。                   |
| ステップ6 | url SwC-server-url                                                                            | (オプション)Stealthwatch Cloud サー                         |
|       | 例:                                                                                            | バーの URL を設定します。                                      |
|       | <pre>Device(config-stealthwatch-cloud-monitor)#    url https://sensors.eu-2.obsrvbl.com</pre> | リダイレクトを回避するため、適切な<br>Stealthwatch Cloud サーバーの URL を設 |

|               | コマントまたはアクション | 田芝                                                                                                    |
|---------------|--------------|----------------------------------------------------------------------------------------------------|
|               |              | 定します。URL が設定されていない場<br>合は、米国内の Stealthwatch Cloud サー<br>バーの URL がデフォルトで使用されま<br>す。ロケーションに基づいて、デフォル<br>トの URL は最も近い Stealthwatch Cloud<br>サーバーの URL にリダイレクトされま<br>す。 |
| ステップ <b>1</b> | end          | 特権 EXEC モードに戻ります。                                                                                                    |
|               | 例:           |                                                                                                    |
|               | end          |                                                                                                    |

## Flexible NetFlow を Stealthwatch Cloud ポータルと統合する方法

次のセクションでは、Flexible Netflow を Stealthwatch Cloud ポータルと統合する方法に関する 設定情報を提供します。

### フロー レコードの作成

フローレコードを作成するには、次の手順を実行します。

|       | コマンドまたはアクション                              | 目的                  |
|-------|-------------------------------------------|---------------------|
| ステップ1 | enable                                    | 特権 EXEC モードを有効にします。 |
|       | 例:                                        | プロンプトが表示されたらパスワード   |
|       | Device> <b>enable</b>                     | を入力します。             |
| ステップ2 | configure terminal                        | グローバル コンフィギュレーション   |
|       | 例:                                        | モードを開始します。          |
|       | Device# configure terminal                |                     |
| ステップ3 | flow record record-name                   | フローレコードを作成し、フローレ    |
|       | 例:                                        | コードコンフィギュレーションモード   |
|       | Device(config)# <b>flow record SWCRec</b> | を開始します。             |
| ステップ4 | description description                   | (任意)フローレコードの説明を作成   |
|       | 例:                                        | します。                |
|       | Device(config-flow-record)#               |                     |
|       | description swe riow                      |                     |

|                | コマンドまたはアクション                                                                                                    | 目的                                                                                     |
|----------------|----------------------------------------------------------------------------------------------------|----------------------------------------------------------------------------------------|
| ステップ5          | match ipv4 source address<br>例:<br>Device(config-flow-record)# match ipv4                                              | レコードのキーフィールドとして IPv4<br>送信元アドレスを設定します。                                                 |
| ステップ6          | <pre>source address match ipv4 destination address 例: Device(config-flow-record)# match ipv4 destination address</pre> | レコードのキーフィールドとして IPv4<br>宛先アドレスを設定します。                                                  |
| ステップ <b>1</b>  | match transport source-port<br>例:<br>Device(config-flow-record)# match<br>transport source-port                        | レコードのキーフィールドとして送信<br>元ポートを設定します。                                                       |
| ステップ8          | match transport destination-port<br>例:<br>Device(config-flow-record)# match<br>transport destination-port              | レコードのキーフィールドとして宛先<br>ポートを設定します。                                                        |
| ステップ9          | match ipv4 protocol<br>例:<br>Device(config-flow-record)# match ipv4<br>protocol                                        | レコードのキーフィールドとして IPv4<br>プロトコルを設定します。                                                   |
| ステップ10         | collect counter bytes long<br>例:<br>Device(config-flow-record)# collect<br>counter bytes long                          | フローの確認されたバイト数を非キー<br>フィールドとして設定し、フローの合<br>計バイト数を収集します。                                 |
| ステップ11         | collect counter packets long<br>例:<br>Device(config-flow-record)# collect<br>counter packets long                      | フローで確認されるパケット数を非<br>キーフィールドとして設定し、フロー<br>から合計パケット数を収集します。                              |
| ステップ <b>12</b> | collect timestamp absolute first<br>例:<br>Device(config-flow-record)# collect<br>timestamp absolute first              | フロー内の最初に確認されたタイムス<br>タンプを非キーフィールドとして設定<br>し、フローからの最初のパケットが確<br>認された絶対時間の収集を有効にしま<br>す。 |
| ステップ <b>13</b> | collect timestamp absolute last<br>例:<br>Device(config-flow-record)# collect<br>timestamp absolute last                | フロー内の最初に確認されたタイムス<br>タンプを非キーフィールドとして設定<br>し、フローからの最新のパケットが確                            |

|        | コマンドまたはアクション                           | 目的                      |
|--------|----------------------------------------|-------------------------|
|        |                                        | 認された絶対時間の収集を有効にしま<br>す。 |
| ステップ14 | end                                    | 特権 EXEC モードに戻ります。       |
|        | 例:                                     |                         |
|        | Device(config-flow-record)# <b>end</b> |                         |

## フロー エクスポータの作成

フローエクスポータを作成するには、次の手順を実行します。

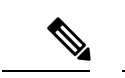

(注) Stealthwatch Cloud に設定できるアクティブなフローエクスポータは1つだけです。

### 手順

|       | コマンドまたはアクション                                                    | 目的                              |
|-------|-----------------------------------------------------------------|---------------------------------|
| ステップ1 | enable                                                          | 特権 EXEC モードを有効にします。             |
|       | 例:                                                              | プロンプトが表示されたらパスワードを              |
|       | Device> <b>enable</b>                                           | 入力します。                          |
| ステップ2 | configure terminal                                              | グローバル コンフィギュレーション               |
|       | 例:                                                              | モードを開始します。                      |
|       | Device# configure terminal                                      |                                 |
| ステップ3 | flow exporter name                                              | フローエクスポータを作成し、フロー               |
|       | 例:                                                              | エクスボータ コンフィギュレーション<br>エードを開始1ます |
|       | Device(config)# <b>flow exporter SWCExp</b>                     |                                 |
| ステップ4 | destination {hostname}                                          | このエクスポータに IPv4 宛先アドレス           |
|       | 例:                                                              | またはホスト名を設定します。                  |
|       | Device(config-flow-exporter)#<br>destination stealthwatch-cloud |                                 |
|       |                                                                 |                                 |
| ステップ5 | end                                                             | 特権 EXEC モードに戻ります。               |
|       | 例:                                                              |                                 |
|       | Device(config-flow-record)# end                                 |                                 |

## フロー モニタの設定

フローモニターを設定するには、次の手順を実行します。

I

|       | コマンドまたはアクション                                                                                  | 目的                                     |
|-------|-----------------------------------------------------------------------------------------------|----------------------------------------|
| ステップ1 | enable                                                                                        | 特権 EXEC モードを有効にします。                    |
|       | 例:<br>Device> <b>enable</b>                                                                   | プロンプトが表示されたらパスワードを<br>入力します。           |
| ステップ2 | configure terminal<br>例:<br>Device# configure terminal                                        | グローバル コンフィギュレーション<br>モードを開始します。        |
| ステップ3 | flow monitor flow-monitor-name<br>例:<br>Device(config)# flow monitor SWCMon                   | フローモニターを定義します。                         |
| ステップ4 | cache timeout active seconds<br>例:<br>Device(config-flow-monitor)# cache<br>timeout active 60 | アクティブ フロー タイムアウトを秒単<br>位で指定します。        |
| ステップ5 | exporter flow-exporter-name<br>例:<br>Device(config-flow-monitor)# exporter<br>SWCExp          | フロー情報をエクスポータにエクスポー<br>トします。            |
| ステップ6 | record flow-exporter-name<br>例:<br>Device(config-flow-monitor)# record<br>SWCRec              | 基本の IPv4 テンプレートを使用してフ<br>ローレコードを指定します。 |
| ステップ1 | end<br>例:<br>Device(config-flow-monitor)# end                                                 | 特権 EXEC モードに戻ります。                      |

手順

### インターフェイスへのフローの適用

インターフェイスにフローを適用するには、次の手順を実行します。

|       | コマンドまたはアクション   | 目的                  |
|-------|----------------|---------------------|
| ステップ1 | enable         | 特権 EXEC モードを有効にします。 |
|       | 例:             | プロンプトが表示されたらパスワードを  |
|       | Device> enable | 入力します。              |

|       | コマンドまたはアクション                                               | 目的                              |
|-------|------------------------------------------------------------|---------------------------------|
| ステップ2 | configure terminal<br>例                                    | グローバル コンフィギュレーション<br>モードを開始します。 |
|       | Device# configure terminal                                 |                                 |
| ステップ3 | interface type number                                      | インターフェイスを指定し、インター               |
|       | 例:                                                         | フェイス コンフィギュレーション モー             |
|       | Device(config)# interface<br>gigabitethernet 1/0/1         | 下を開始しまり。                        |
| ステップ4 | ip flow monitor monitor-name input                         | 入力パケット用のインターフェイスに               |
|       | 例:                                                         | IPv4 フローモニターを関連付けます。            |
|       | <pre>Device(config-if)# ip flow monitor SWCMon input</pre> |                                 |
| ステップ5 | ip flow monitor monitor-name output                        | 出力パケット用のインターフェイスに               |
|       | 例:                                                         | IPv4 フローモニターを関連付けます。            |
|       | Device(config-if)# <b>ip flow monitor</b><br>SWCMon output |                                 |
| ステップ6 | end                                                        | インターフェイスコンフィギュレーショ              |
|       | <b>例:</b><br>Device(config-if)# <b>end</b>                 | ンモードを終了し、特権 EXEC モード<br>に戻ります。  |

# ネットワークの検出と対応の設定の確認

ネットワークの検出と対応の設定を確認するには、特権 EXEC モードで次のコマンドを使用します。

表1:ネットワークの検出と対応の設定を確認するためのコマンド

| コマンド                                                               | 目的                                          |
|--------------------------------------------------------------------|---------------------------------------------|
| show stealth-watch-cloud detail                                    | Stealthwatch Cloud 登録ステータスとその設定<br>値を表示します。 |
| show platform software fed switch switch-number<br>swc statistics  | Stealthwatch Cloud 統合の統計情報を表示します。           |
| clear platform software fed switch switch-number<br>swc statistics | Stealthwatch Cloud 統合の統計情報をクリアします。          |
| show platform software fed switch switch-number<br>swc connection  | Stealthwatch Cloud 統合の接続の詳細とイベントを表示します。     |

| コマンド                                             | 目的                              |
|--------------------------------------------------|---------------------------------|
| clear platform software fed switch switch-number | Stealthwatch Cloud 統合の接続の詳細とイベン |
| swc connection                                   | トをクリアします。                       |

# ネットワークの検出と対応の設定例

次のセクションでは、ネットワークの検出と対応の設定例を示します。

## 例:デバイスでの Stealthwatch Cloud の設定と統合

次に、デバイスで Stealthwatch Cloud を設定し統合する方法の例を示します。

```
Device> enable
Device# configure terminal
Device (config) # stealthwatch-cloud-monitor
Device(stealthwatch-cloud-monitor)# sensor-name mysensor
Device (stealthwatch-cloud-monitor) # url https://sensors.eu-2.obsrvbl.com
Device (stealthwatch-cloud-monitor) # exit
Device(config) # flow record SWCRec
Device (config-flow-record) # description for stealthwatch cloud
Device(config-flow-record) # match ipv4 source address
Device(config-flow-record) # match ipv4 destination address
Device(config-flow-record)# match ipv4 protocol
Device (config-flow-record) # match transport source-port
Device (config-flow-record) # match transport destination-port
Device(config-flow-record) # match flow cts source group-tag
Device(config-flow-record)# match flow cts destination group-tag
Device (config-flow-record) # collect counter byte long
Device (config-flow-record) # collect counter packet long
Device(config-flow-record)# collect timestamp absolute first
Device(config-flow-record) # collect timestamp absolute last
Device (config-flow-record) # exit
Device (config) # flow exporter SWCExp
Device (config-flow-exporter) # destination stealthwatch-cloud
Device(config- flow-exporter)# exit
Device(config) # flow monitor SWCMon
Device(config-flow-monitor)# cache timeout active 60
Device(config-flow-monitor)# exporter SWCExp
Device(config-flow-monitor) # record SWCRec
Device(config-flow-monitor) # exit
Device (config) # interface gigabitethernet 1/0/1
Device(config-if) # ip flow monitor SWCMon input
Device (config-if) # ip flow monitor SWCMon output
Device(config-if) # end
```

### 例: Stealthwatch Cloud の設定の確認

次に、show stealthwatch-cloud detail コマンドの出力例を示します。

```
次に、show platform fed switch active swc statistics コマンドの出力例を示します。
```

```
Device> enable
Device# show platform software fed switch active swc statistics
_____
SWC Upload Statistics:
_____
1: Last file uploaded : 202102100928 1
2: Time of upload : 02/10/21 09:29:41 UTC
3: Current file uploading :
4: Files queued for upload :
5: Number of files queued : 0
6: Last failed upload :
 7: Files failed to upload : 0
8: Files successfully uploaded : 1
_____
SWC File Creation Statistics:
_____
 9: Last file created : 202102100929 1
10: Time of creation : 02/10/21 09:29:08 UTC
_____
SWC Flow Statistics:
_____
11: Number of flows in prev file: 15
12: Number of flows in curr file:
                            11
13: Invalid dropped flows :
                       0
14: Error dropped flows : 0
_____
SWC Flags:
_____
15: Is Registered : Registered
16: Delete debug : Disabled
17: Exporter delete debug : Disabled
18: Certificate Validation : Enabled
```

次に、show platform software fed switch active swc connection コマンドの出力例を示し ます。

| Registered : N/A                                                                                                    |                                                                                                   |                                                                                                    |                                                                                                   |                                                                                                    |
|----------------------------------------------------------------------------------------------------|---------------------------------------------------------------------------------------------------|----------------------------------------------------------------------------------------------------|---------------------------------------------------------------------------------------------------|----------------------------------------------------------------------------------------------------|
| Status                                                                                                    | : DOWN                                                                                            |                                                                                                    |                                                                                                   |                                                                                                    |
| <pre>&lt;&lt;- Status will be in U:<br/>Last status update<br/># Flaps<br/># Heartbeats<br/># Lost heartbeats<br/>Total RX bytes<br/>Total TX bytes<br/>Upload Speed (B/s)<br/>Download Speed (B/s)<br/># Open sessions<br/># Redirections<br/># Timeouts</pre>                                                                                                    | <pre>&gt; book P state of : 02/09 : 0 : 0 : 0 : 7360 : 869 : 127 0 : 58 : 0 : 0 : 0 : 0 : 0</pre> | nly when the flow<br>/2021 10:10:47                                                                                                    | upload                                                                                            | ds into the Stealthwatch Cloud.                                                                                                    |
| HTTP Events<br>GET response<br>GET request<br>GET Status Code 2XX<br>PUT response<br>PUT request<br>PUT Status Code 2XX<br>POST response<br>POST request<br>POST Status Code 2X                                                                                                    | x                                                                                                 | : 4<br>: 4<br>: 4<br>: 12<br>: 12<br>: 2<br>: 2<br>: 2<br>: 2<br>: 2                                                                                                    |                                                                                                   |                                                                                                    |
| API Events<br>TX<br>OK<br>Error                                                                                                    |                                                                                                   | : 4<br>: 2<br>: 2                                                                                                    |                                                                                                   |                                                                                                    |
|                                                                                                    |                                                                                                   |                                                                                                    |                                                                                                   |                                                                                                    |
| Event History<br>Timestamp                                                                                                    | #Times                                                                                            | Event                                                                                                    | RC                                                                                                | Context                                                                                                    |
| Event History<br>Timestamp<br>                                                                                                    | #Times<br><br>2                                                                                   | Event<br><br>SEND_OK                                                                                                    | RC                                                                                                | Context<br>ID:0003                                                                                                    |
| Event History<br>Timestamp<br>02/10/2021 09:29:41.126<br>02/10/2021 09:29:39.795                                                                                                    | #Times<br><br>2<br>2                                                                              | Event<br>SEND_OK<br>SIGNAL_DATA                                                                                                    | RC<br><br>0<br>0                                                                                  | Context<br>ID:0003<br>ID:0003                                                                                                    |
| Event History<br>Timestamp<br>02/10/2021 09:29:41.126<br>02/10/2021 09:29:39.795<br>02/10/2021 09:29:38.279                                                                                                    | #Times<br>2<br>2<br>12                                                                            | Event<br>SEND_OK<br>SIGNAL_DATA<br>PUT_DATA                                                                                                    | RC<br><br>0<br>0<br>0                                                                             | Context<br>ID:0003<br>ID:0003<br>ID:0003                                                                                                    |
| Event History<br>Timestamp<br>02/10/2021 09:29:41.126<br>02/10/2021 09:29:39.795<br>02/10/2021 09:29:38.279<br>02/10/2021 09:29:37.962                                                                                                    | #Times<br>2<br>2<br>12<br>4                                                                       | Event<br>SEND_OK<br>SIGNAL_DATA<br>PUT_DATA<br>GET_URL                                                                                                    | RC 0<br>0<br>0<br>0                                                                               | Context<br>ID:0003<br>ID:0003<br>ID:0003<br>ID:0003                                                                                                    |
| Event History<br>Timestamp<br>02/10/2021 09:29:41.126<br>02/10/2021 09:29:39.795<br>02/10/2021 09:29:38.279<br>02/10/2021 09:29:37.962<br>02/10/2021 09:29:37.961                                                                                                    | #Times<br>2<br>2<br>12<br>4<br>4                                                                  | Event<br>SEND_OK<br>SIGNAL_DATA<br>PUT_DATA<br>GET_URL<br>SEND_START                                                                                                    | RC 0<br>0<br>0<br>0<br>0<br>0                                                                     | Context<br>ID:0003<br>ID:0003<br>ID:0003<br>ID:0003<br>ID:0003                                                                                                    |
| Event History<br>Timestamp<br>02/10/2021 09:29:41.126<br>02/10/2021 09:29:39.795<br>02/10/2021 09:29:38.279<br>02/10/2021 09:29:37.962<br>02/10/2021 09:29:37.961<br>02/10/2021 09:27:41.484                                                                                                    | #Times<br>2<br>2<br>12<br>4<br>4<br>2                                                             | Event<br>SEND_OK<br>SIGNAL_DATA<br>PUT_DATA<br>GET_URL<br>SEND_START<br>SEND_ERR                                                                                                    | RC 0<br>0<br>0<br>0<br>0<br>0<br>0<br>0                                                           | Context<br>ID:0003<br>ID:0003<br>ID:0003<br>ID:0003<br>ID:0003<br>ID:0001                                                                                                    |
| Event History<br>Timestamp<br>02/10/2021 09:29:41.126<br>02/10/2021 09:29:39.795<br>02/10/2021 09:29:38.279<br>02/10/2021 09:29:37.962<br>02/10/2021 09:29:37.961<br>02/10/2021 09:27:41.484                                                                                                    | #Times<br>2<br>2<br>12<br>4<br>4<br>2<br>2                                                        | Event<br>SEND_OK<br>SIGNAL_DATA<br>PUT_DATA<br>GET_URL<br>SEND_START<br>SEND_ERR<br>MAX_ATTEMPTS                                                                                        | RC 0<br>0<br>0<br>0<br>0<br>0<br>0<br>0<br>0<br>0                                                 | Context<br>ID:0003<br>ID:0003<br>ID:0003<br>ID:0003<br>ID:0001<br>ID:0001                                                                                                    |
| Event History<br>Timestamp<br>02/10/2021 09:29:41.126<br>02/10/2021 09:29:39.795<br>02/10/2021 09:29:38.279<br>02/10/2021 09:29:37.962<br>02/10/2021 09:29:37.961<br>02/10/2021 09:27:41.484<br>02/10/2021 09:27:41.484                                                                                                    | #Times<br>2<br>2<br>12<br>4<br>4<br>2<br>2<br>2<br>4                                              | Event<br>SEND_OK<br>SIGNAL_DATA<br>PUT_DATA<br>GET_URL<br>SEND_START<br>SEND_ERR<br>MAX_ATTEMPTS<br>REGISTER_OK                                                                         | RC 0<br>0<br>0<br>0<br>0<br>0<br>0<br>0<br>0<br>0<br>0                                            | Context<br>ID:0003<br>ID:0003<br>ID:0003<br>ID:0003<br>ID:0001<br>ID:0001<br>Not applicable                                                                                                    |
| Event History<br>Timestamp<br>02/10/2021 09:29:41.126<br>02/10/2021 09:29:39.795<br>02/10/2021 09:29:38.279<br>02/10/2021 09:29:37.962<br>02/10/2021 09:29:37.961<br>02/10/2021 09:27:41.484<br>02/10/2021 09:27:41.484<br>02/10/2021 09:22:53.670                                                                                                    | #Times<br>2<br>2<br>12<br>4<br>4<br>2<br>2<br>2<br>4<br>4<br>2<br>2<br>4<br>4<br>4                | Event<br>SEND_OK<br>SIGNAL_DATA<br>PUT_DATA<br>GET_URL<br>SEND_START<br>SEND_ERR<br>MAX_ATTEMPTS<br>REGISTER_OK<br>SEND_ABORT_ALL                                                       | RC<br>0<br>0<br>0<br>0<br>0<br>0<br>0<br>0<br>0<br>0<br>0<br>0<br>0<br>0                          | Context<br>ID:0003<br>ID:0003<br>ID:0003<br>ID:0003<br>ID:0001<br>ID:0001<br>Not applicable<br>config change                                                                                                    |
| Event History<br>Timestamp<br>02/10/2021 09:29:41.126<br>02/10/2021 09:29:39.795<br>02/10/2021 09:29:38.279<br>02/10/2021 09:29:37.962<br>02/10/2021 09:29:37.961<br>02/10/2021 09:27:41.484<br>02/10/2021 09:27:41.484<br>02/10/2021 09:22:53.670<br>02/10/2021 09:22:53.670                                                                                          | #Times<br>2<br>2<br>12<br>4<br>4<br>2<br>2<br>4<br>4<br>4<br>2<br>2<br>4<br>4<br>1                | Event<br>SEND_OK<br>SIGNAL_DATA<br>PUT_DATA<br>GET_URL<br>SEND_START<br>SEND_ERR<br>MAX_ATTEMPTS<br>REGISTER_OK<br>SEND_ABORT_ALL<br>OPTIONS_CONFIG                                     | RC<br>0<br>0<br>0<br>0<br>0<br>0<br>0<br>0<br>0<br>0<br>0<br>0<br>0<br>0<br>0<br>0                | Context<br>ID:0003<br>ID:0003<br>ID:0003<br>ID:0003<br>ID:0001<br>ID:0001<br>Not applicable<br>config change<br>File Extension: .csv.gz (reset)                                                                                                    |
| Event History<br>Timestamp<br>02/10/2021 09:29:41.126<br>02/10/2021 09:29:39.795<br>02/10/2021 09:29:38.279<br>02/10/2021 09:29:37.962<br>02/10/2021 09:29:37.961<br>02/10/2021 09:27:41.484<br>02/10/2021 09:22:53.670<br>02/10/2021 09:22:53.670<br>02/10/2021 09:22:53.670                                                                                          | #Times<br>2<br>2<br>12<br>4<br>4<br>2<br>2<br>4<br>4<br>4<br>4<br>1<br>1                          | Event<br>SEND_OK<br>SIGNAL_DATA<br>PUT_DATA<br>GET_URL<br>SEND_START<br>SEND_ERR<br>MAX_ATTEMPTS<br>REGISTER_OK<br>SEND_ABORT_ALL<br>OPTIONS_CONFIG<br>OPTIONS_CONFIG                   | RC<br>0<br>0<br>0<br>0<br>0<br>0<br>0<br>0<br>0<br>0<br>0<br>0<br>0<br>0<br>0<br>0<br>0<br>0<br>0 | Context<br>ID:0003<br>ID:0003<br>ID:0003<br>ID:0003<br>ID:0001<br>ID:0001<br>Not applicable<br>config change<br>File Extension: .csv.gz (reset)<br>Data Type: ios-xe-catalyst                                                                        |
| Event History<br>Timestamp<br>                                                                                                    | #Times<br>2<br>2<br>12<br>4<br>4<br>2<br>2<br>4<br>4<br>4<br>1<br>1<br>1<br>1<br>0                | Event<br>SEND_OK<br>SIGNAL_DATA<br>PUT_DATA<br>GET_URL<br>SEND_START<br>SEND_ERR<br>MAX_ATTEMPTS<br>REGISTER_OK<br>SEND_ABORT_ALL<br>OPTIONS_CONFIG<br>OPTIONS_CONFIG<br>PTIONS_CONFIG  | RC<br>0<br>0<br>0<br>0<br>0<br>0<br>0<br>0<br>0<br>0<br>0<br>0<br>0<br>0<br>0<br>0<br>0<br>0<br>0 | Context<br>ID:0003<br>ID:0003<br>ID:0003<br>ID:0003<br>ID:0001<br>ID:0001<br>Not applicable<br>config change<br>File Extension: .csv.gz (reset)<br>Data Type: ios-xe-catalyst<br>: https://sensor.ext.obsrvbl.com                                    |
| Event History<br>Timestamp<br>02/10/2021 09:29:41.126<br>02/10/2021 09:29:39.795<br>02/10/2021 09:29:38.279<br>02/10/2021 09:29:37.962<br>02/10/2021 09:29:37.961<br>02/10/2021 09:29:37.961<br>02/10/2021 09:27:41.484<br>02/10/2021 09:27:41.484<br>02/10/2021 09:22:53.670<br>02/10/2021 09:22:53.670<br>02/10/2021 09:22:53.669<br>(res<br>02/10/2021 09:22:53.669 | #Times<br>2<br>2<br>12<br>4<br>4<br>2<br>2<br>4<br>4<br>4<br>1<br>1<br>1<br>1<br>0<br>1           | Event<br>SEND_OK<br>SIGNAL_DATA<br>PUT_DATA<br>GET_URL<br>SEND_START<br>SEND_ERR<br>MAX_ATTEMPTS<br>REGISTER_OK<br>SEND_ABORT_ALL<br>OPTIONS_CONFIG<br>OPTIONS_CONFIG<br>OPTIONS_CONFIG | RC<br>0<br>0<br>0<br>0<br>0<br>0<br>0<br>0<br>0<br>0<br>0<br>0<br>0<br>0<br>0<br>0<br>0<br>0<br>0 | Context<br>ID:0003<br>ID:0003<br>ID:0003<br>ID:0003<br>ID:0001<br>ID:0001<br>Not applicable<br>config change<br>File Extension: .csv.gz (reset)<br>Data Type: ios-xe-catalyst<br>: https://sensor.ext.obsrvbl.com<br>Sensor Name: niinamdaUS (reset) |

# ネットワークの検出と対応の機能履歴

次の表に、このモジュールで説明する機能のリリースおよび関連情報を示します。

これらの機能は、特に明記されていない限り、導入されたリリース以降のすべてのリリースで使用できます。

| リリース                             | 機能               | 機能情報                                                                                                    |
|----------------------------------|------------------|----------------------------------------------------------------------------------------------------|
| Cisco IOS XE Bengaluru<br>17.5.1 | ネットワークの検出<br>と対応 | Cisco Secure Network Analytics (Stealthwatch<br>Cloud とも呼ばれる)は、高度な脅威検出、<br>脅威への迅速な対応、簡素化されたネット<br>ワーク セグメンテーションを提供するネッ<br>トワーク検出および対応ソリューションで<br>す。 |

Cisco Feature Navigator を使用すると、プラットフォームおよびソフトウェアイメージのサポート情報を検索できます。Cisco Feature Navigator には、http://www.cisco.com/go/cfn [英語] からア クセスします。

I

翻訳について

このドキュメントは、米国シスコ発行ドキュメントの参考和訳です。リンク情報につきましては 、日本語版掲載時点で、英語版にアップデートがあり、リンク先のページが移動/変更されている 場合がありますことをご了承ください。あくまでも参考和訳となりますので、正式な内容につい ては米国サイトのドキュメントを参照ください。